## Zapraszamy do zapoznania się z etapami pierwszego logowania do nowego systemu bankowości internetowej BPS Online:

| Zaloguj się   | Na stronie www.bankbps.pl,<br>kliknij przycisk zaloguj i wybierz<br>opcję BPS Online. | Login <b>2</b> | Otworzy się nowa strona<br>logowania. Wpisz swój<br>dotychczasowy login.                         |
|---------------|---------------------------------------------------------------------------------------|----------------|--------------------------------------------------------------------------------------------------|
| 3             | Na swój telefon komórkowy<br>otrzymasz SMS z tymczasowym<br>kodem dostępu.            | 4              | Po wpisaniu tymczasowego<br>kodu dostępu otrzymasz SMS<br>z kodem autoryzującym.                 |
| zaloguj się 5 | Wpisz kod autoryzujący<br>i kliknij przycisk zaloguj.                                 | Login 6        | Ustaw hasło.                                                                                     |
| <u>****</u> 7 | Ustaw kod PIN do autoryzacji<br>operacji w bankowości<br>internetowej.                | **** 8         | Otrzymasz SMS z tymczasowym<br>kodem PIN, wpisz go, a następnie<br>wprowadź dwukrotnie nowy PIN. |
| 9             | Na ekranie wyświetli się<br>komunikat potwierdzający<br>ustawienie nowego PIN-u.      | <b>V</b> 10    | Zalogowałaś/eś się do nowej<br>bankowości internetowej<br>BPS Online :-]                         |

## Instrukcja parowania BPS Mobile z BPS Online

Zachęcamy do pobrania aplikacji mobilnej BPS Mobile.

Będzie ona dostępna do pobrania w sklepach Apple Store, Google Play i AppGallery od 24 czerwca br.

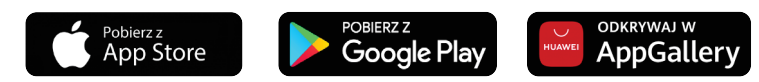

Aby korzystać z aplikacji mobilnej BPS Mobile, należy sparować ją z bankowością internetową BPS Online zgodnie z poniższymi krokami.

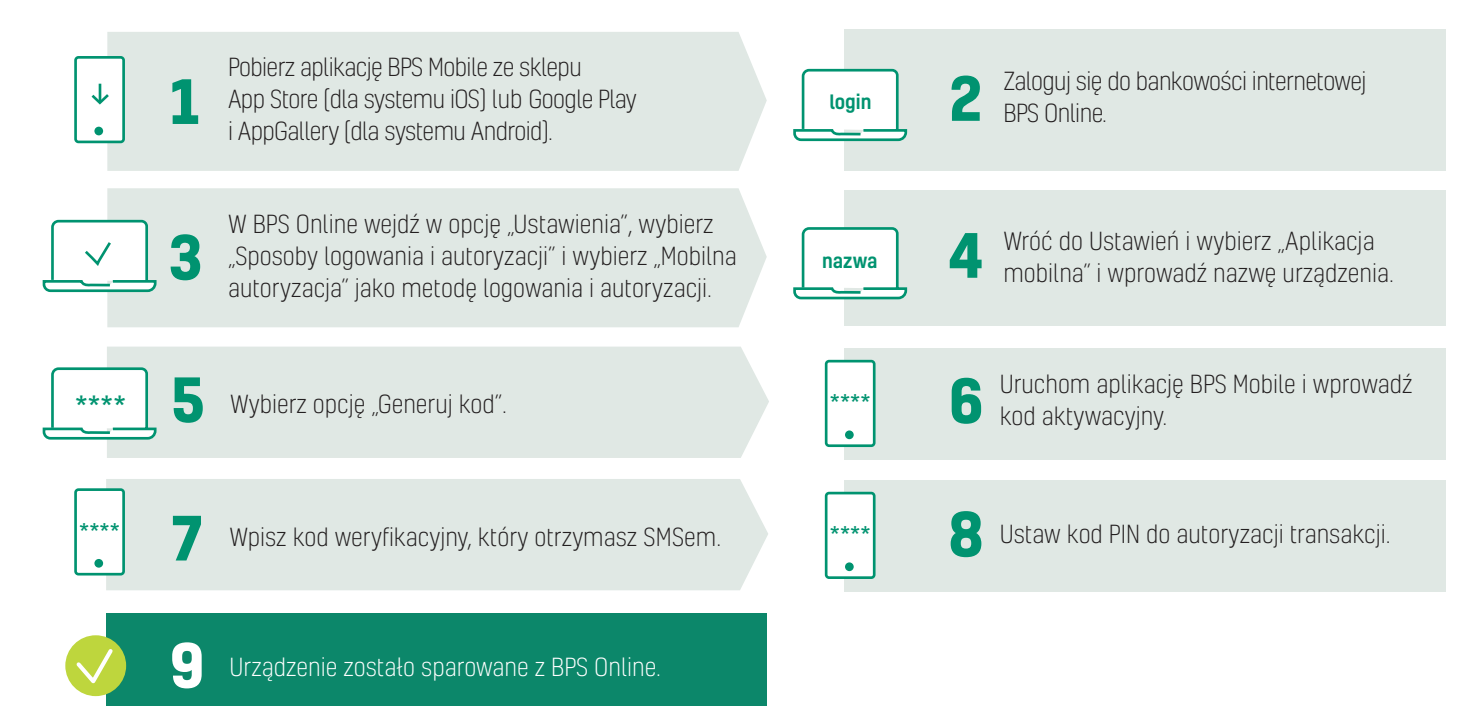